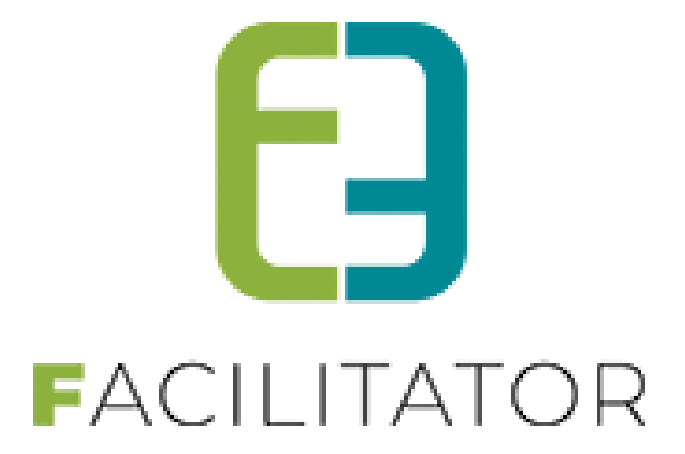

Aanpassingen Facilitator November 2021

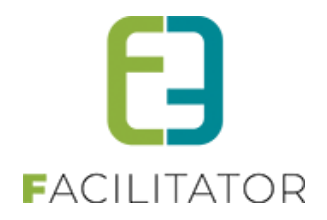

## 1 Inhoudsopgave

# Inhoudsopgave

| 1 | Inhoudsopgave                                                            | 2   |
|---|--------------------------------------------------------------------------|-----|
| 2 | Introductie                                                              | 3   |
| 3 | Zaalbeheer                                                               | 3   |
|   | 3.1 Vermelding hoeveel gefactureerd bij verplaatste reservatie           | 3   |
|   | 3.2 Nooit voorschot aanrekenen voor bepaalde klanten                     | 4   |
|   | 3.3 Exporttemplates + Facturatiestatus                                   | 5   |
|   | 3.4 Pdf-factuur houdt rekening met hoofdzetel/vestiging                  | 6   |
|   | 3.5 Fix annulatie voor onlinegebruiker                                   | 6   |
|   | 3.6 Initialen van de klant op output template                            | 7   |
|   | 3.7 Vaste prijssubsidie per uur                                          | 8   |
|   | 3.7.1 Vaste prijssubsidie per uur                                        | 8   |
|   | 3.7.2 Vaste prijssubsidie                                                | 9   |
|   | 3.7.3 Controle op reservatie                                             | .10 |
| 4 | Inschrijvingen                                                           | .11 |
|   | 4.1 Dashboard                                                            | .11 |
|   | 4.2 Exportfactuurlijnen – volgorde van de items zijn aangepast           | .11 |
|   | 4.3 Foto omschrijving & copyright publiceren naar UiTdatabank            | .11 |
|   | 4.4 Export van verschillende prijzen naar UiTdatabank                    | .12 |
| 5 | Ticketing                                                                | .13 |
|   | 5.1 Zoekfilter in- en uitklapbaar                                        | .13 |
|   | 5.2 Foto omschrijving & copyright publiceren naar UiTdatabank            | .14 |
|   | 5.3 Export van verschillende prijzen naar UiTdatabank                    | .14 |
| 6 | Evenementen                                                              | .15 |
|   | 6.1 Klein evenement – geen voorlegging schepencollege                    | .15 |
|   | 6.2 Instelling positie materiaalaanvraag                                 | .16 |
|   | 6.1 Ontkoppelen materiaal                                                | .17 |
|   | 6.1 Mail naar dossierbeheerder bij adviesverandering                     | .17 |
|   | 6.1 Mail naar beheerder complex bij aanvraag materiaal/zaal              | .17 |
| 7 | Facturatie                                                               | .19 |
|   | 7.1 NH - CEVI – Export - Doorgeven IBAN via IBAN nr. FAC                 | .19 |
|   | 7.2 Mercurius – CIPAL - inhoud veld 'commentaar' voortaan in 'infoZone2' | .19 |
|   | 7.3 Annulatie van bestellingen na één uur                                | .20 |
|   | 7.3.1 Configuratie                                                       | .20 |
|   | 7.3.2 Automatisch annuleren bestelling                                   | .21 |
| 8 | Algemeen / overkoepelend                                                 | .23 |
|   | 8.1 Foto omschrijving & copyright publiceren naar UiTdatabank            | .23 |
|   | 8.2 Export van verschillende prijzen naar UiTdatabank                    | .24 |

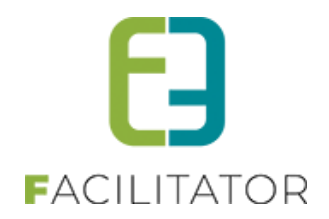

| 9 N | Nawoord | 24 |
|-----|---------|----|
|-----|---------|----|

## 2 Introductie

Deze handleiding geeft een overzicht van de aanpassingen en nieuwe functionaliteiten naar aanleiding van de laatste levering. Zalen en materialen

## 3 Zaalbeheer

## 3.1 Vermelding hoeveel gefactureerd bij verplaatste reservatie

Bij de automatische facturatie kan het gebeuren dat er eerst een factuur gemaakt wordt met het saldo, en daarna een of meerdere reservaties toch van reservatiegroep veranderen.

De nieuwe reservatiegroep houdt rekening met het reeds gefactureerd bedrag van iedere individuele reservatie. Hierdoor lijkt het alsof het saldo dat te factureren is niet klopt.

Dit kan nu eenvoudig nagekeken worden via het edit scherm van het facturatierecord. Deze zal nu melden dat er voor bepaalde reservaties reeds facturatie heeft plaatsgevonden in een andere reservatiegroep. Zowel die factuur als het reeds gefactureerd bedrag op die externe factuur zal worden getoond.

| RESERVATIE: 202110-626 - CULTUURHUIS E2E                                                                                                    |  |  |  |  |  |  |  |
|----------------------------------------------------------------------------------------------------|--|--|--|--|--|--|--|
| Reservatiegroep Toevoegen Reservaties Facturatie Herinneringsmails Communicatielog Bijlagen Log                                                                                                    |  |  |  |  |  |  |  |
| Overzicht Facturen                                                                                                    |  |  |  |  |  |  |  |
| Facturatie contactpersoon 🕕 Van Idant overnemen 🔹                                                                                                    |  |  |  |  |  |  |  |
| OVERZICHT AUTOMATISCHE FACTURATIE                                                                                                    |  |  |  |  |  |  |  |
| Opgelet: Er zijn reservaties van dit facturatierecord die reeds (gedeeltelijk) gefactureerd zijn in een andere reservatiegroep.       N         Dit facturatierecord zal daar rekening mee houden, zodat die reservatie(s) niet dubbel aangerekend wordt.       Zie zetmen factuur: R20211055 (€ 116.00)         vr 08/10/2021 09:00 - 23:00 Zaal: € 4,00       V |  |  |  |  |  |  |  |
| Facturatie voor 🕦 Zaal - A                                                                                                    |  |  |  |  |  |  |  |

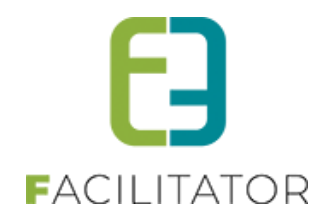

### 3.2 Nooit voorschot aanrekenen voor bepaalde klanten

Er kan nu ingesteld worden dat voor een bepaalde klant én een bepaalde dienst er géén voorschot moet aangerekend worden. Bijvoorbeeld voor diensten binnen de gemeente. Dit wordt ingesteld naar analogie van vaste waarborg op een klant.

Beheer klanten > selecteer de gewenste klant > tabblad algemeen > onderaan "opmerkingen" > tabblad "per dienst

| OPMERKINGEN                                           |
|-------------------------------------------------------|
| Publieke omschrijving Interne omschrijving Per dienst |
| DIENST SPORT                                          |
| Vaste waarborg                                        |
| Geen voorschot aanrekenen 🗹                           |
|                                                       |
|                                                       |
|                                                       |
|                                                       |
|                                                       |

Indien er geen voorschot wordt aangerekend omdat dit is ingesteld op de klant zal dit ook getoond worden op het facturatierecord:

| Er is een factur    | atierecord aangemaakt voor Z | 'aal 1 - Vooraf. Gelieve de facturatie na te kijken. |                                                                             |                                                           |                                               |           |
|---------------------|------------------------------|------------------------------------------------------|-----------------------------------------------------------------------------|-----------------------------------------------------------|-----------------------------------------------|-----------|
| Tijdstip facturatie | Waarborg/Saldo 🚯             | Vannacht (automatisch)                               |                                                                             |                                                           |                                               |           |
| Faciliteit          | Categorie                    | Voorschot (incl.)                                    | Waarborg (incl.)                                                            | Saldo (incl.)                                             | Eindafrekening (incl.)                        |           |
| 🖉 Zaal 1 - Voorat   | f Niet gespecificeerd        | € 0,00<br>Niet factureren                            | € 0,00<br>Niet factureren<br>Er wordt geen voorsc<br>klantenprofiel (per di | € 10,00<br>Te factureren<br>hot aangerekend voo<br>enst). | € 0,00 A<br>or deze klant omdat dit zo is ing | jesteld o |

## 3.3 Exporttemplates + Facturatiestatus

Er is nu een nieuw item beschikbaar voor de exportlijst "Factuurstatus"

Beheer zalen > configuratie > instellingen > algemene instellingen

| Be Home Planning Aanvragen Reservaties Log Facturatie Config Help ZAALBEHEER MATERIAALBEHEER KLA                                                                                             | NTEN |
|----------------------------------------------------------------------------------------------------|------|
| U bent hier: Zaalbeheer > Config > Instellingen > Algemene instellingen                                                                                                    |      |
| Algemeen         Deelsites         Landen         Planning         Mails         Documenten         Rapport Templates         Output Templates         Export Templates         Extra velden |      |
| Algemeen Faciliteiten Velden                                                                                                    |      |
| Reference 0 Controle                                                                                                    |      |
|                                                                                                    |      |
|                                                                                                    |      |
|                                                                                                    |      |
| Contactpersoon gain                                                                                                    |      |
| ✓ Einddatum □ Contactpersoon adres                                                                                                    |      |
| ✓ Complex ✓ Categorie                                                                                                    |      |
| Z Faciliteit Z Prijstype                                                                                                    |      |
| 🗹 Aantal 🛛 🗹 Prijs                                                                                                    |      |
| ✓ In Optie                                                                                                    |      |
| ✓ Klant ✓ Factuurstatus                                                                                                    |      |
| Z Klant telefoon Z Opmerking                                                                                                    |      |
| ✓ Klant adres ✓ Extra's                                                                                                    |      |
| □ Contactpersoon                                                                                                    |      |
| OPSLAAN DUPLICEREN ANNULEREN                                                                                                    |      |
|                                                                                                    |      |

Er zal hierbij de best mogelijke factuurstatus worden doorgegeven:

- Bij facturatie achteraf:
  - Te factureren
    - nog geen factuur opgemaakt
    - $\circ$  Gefactureerd
      - volledig bedrag is gefactueerd
    - Te herfactureren

er zijn reeds facturen gemaakt, maar er zal nog een gemaakt worden om verschil bij te passen, factuur is ingepland om aan te maken.

 Niet te herfactureren er zijn reeds facturen gemaakt, maar er moet er nog een gemaakt worden om verschil bij te passen, nog niet aangeduid om te herfactureren.

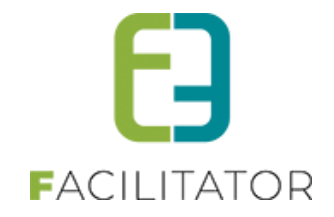

#### • Facturatie vooraf

Daarbij gaan we bepalen welke onderdelen er moeten gefactureerd worden (voorschot/waarborg/saldo). per onderdeel wordt de status getoond.

De status van de eindafrekening wordt steeds getoond.

indien er een correctie staat ingeland, zal de status ervan ook getoond worden.

- Nog niet factureren: het is nog niet ingepland om deze te factureren
- Te factureren: de factuur staat ingepland om te factureren
- Gefactureerd: gefactureerd maar nog niet betaald
- o Betaald: gefactureerd én betaald
- Niet factureren of '-' : Het onderdeel wordt niet gefactureerd.

Opgelet: Dit is een zeer inventieve zoekopdracht. Indien er veel reservaties zijn, kan het zijn dat dit even duurt.

#### Voorbeeld reservaties met facturatie achteraf

| 🗶 Prijs 🖵 | Betaald      | <ul> <li>Factuurstatus</li> </ul> | 🖵 Opmerkingen |  |
|-----------|--------------|-----------------------------------|---------------|--|
| 149,63    | Niet betaald | Te factureren                     |               |  |
| 149,63    | Niet betaald | Te factureren                     |               |  |
| 112,50    | Niet betaald | Te factureren                     |               |  |

#### Voorbeeld met facturatie vooraf

|        | 🗶 Prijs 🐙 | Betaald      | ✓ Factuurstatus                 | T Opmerkingen | ✓ Kolom3 |
|--------|-----------|--------------|---------------------------------|---------------|----------|
|        |           |              | Waarborg/Saldo: Betaald         |               |          |
|        |           |              | Eindafrekening: Gefactureerd    |               |          |
| niging | 60,00     | Niet betaald |                                 |               |          |
|        |           |              | Waarborg/Saldo: Gefactureerd    |               |          |
|        |           |              | Eindafrekening: Nog niet factur | eren          |          |
| niging | 48,00     | Niet betaald |                                 |               |          |
|        |           |              | Waarborg/Saldo: Gefactureerd    |               |          |
|        |           |              | Eindafrekening: Nog niet factur | eren          |          |
| niging | 48,00     | Niet betaald |                                 |               |          |
|        |           |              | Waarborg/Saldo: Gefactureerd    |               |          |
|        |           |              | Eindafrekening: Nog niet factur | eren          |          |
| niging | 48,00     | Niet betaald |                                 |               |          |

### 3.4 Pdf-factuur houdt rekening met hoofdzetel/vestiging

Bij het aanmaken van de pdf-facturen wordt er nu ook rekening gehouden met de hoofdzetel/vestiging, wat voordien niet het geval was. Deze worden nu aangemaakt met adres en gegevens van de hoofdzetel/vestiging.

### 3.5 Fix annulatie voor onlinegebruiker

Wanneer een onlinegebruiker in het front zijn reservaties wou annuleren en dubbelklikte op "annuleren", vroeg het systeem 2x om deze reservatie te annuleren. Dit is opgelost. Zelfs bij dubbel klik wordt er nu maar 1 keer gevraagd om de geselecteerde reservaties te annuleren.

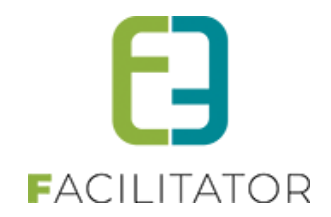

## 3.6 Initialen van de klant op output template

Initialen van de klant kunnen nu ook getoond worden op de export van de output template

Zaalbeheer > configuratie > instellingen > algemene instellingen >> tabblad "output template"

| AALBEHEER > INSTELLINGEN     |               |                    |                  |             |             |            |         |          |          |                  |              |               |          |
|------------------------------|---------------|--------------------|------------------|-------------|-------------|------------|---------|----------|----------|------------------|--------------|---------------|----------|
| Home                         | Planning      | Aanvragen          | Reservaties      | Log         | Stockbeheer | Facturatie | Config  | Help     |          | Z                | ALBEHEER     | ATERIAALBEHEE | R KLANTI |
| bent hier: Zaa               | albeheer > Co | onfig > Instelling | gen > Algemen    | e instellir | ngen        |            |         |          |          |                  |              |               |          |
| Algemeen                     | Deelsites     | Landen             | Planning         | Mails       | Documenten  | Rapport Te | mplates | Output T | emplates | Export Templates | Adrescontrol | Extra velden  | Paxton   |
| Algemeen Faciliteiten Velden |               |                    |                  |             |             |            |         |          |          |                  |              |               |          |
|                              |               |                    | Reference        | 1 te        | st          |            |         |          |          |                  |              |               |          |
|                              |               |                    | Naam             | 1 te        | st          |            |         |          |          |                  |              |               |          |
|                              |               |                    | Refreshrate      | 0 1         | 0 second(er | 1)         |         |          |          |                  |              |               |          |
|                              |               | Aant               | al per scherm    | <b>1</b> 3  |             |            |         |          |          |                  |              |               |          |
|                              |               | Ma                 | iximum aantal    | 9           |             |            |         |          |          |                  |              |               |          |
|                              |               | Toon k             | omende x uur     | <b>1</b> 3  | uur         |            |         |          |          |                  |              |               |          |
|                              |               | Тос                | on titel rapport | 0 🗸         | 1           |            |         |          |          |                  |              |               |          |
|                              |               | То                 | on naam klant    | 0 🗸         |             |            |         |          |          |                  |              |               |          |
|                              |               | Toon               | initialen klant  | 0           | ]           |            |         |          |          |                  |              |               |          |
| Of                           | PSLAAN        | DUPLICER           | EN ANNU          | ILEREN      |             |            |         |          |          |                  |              |               |          |

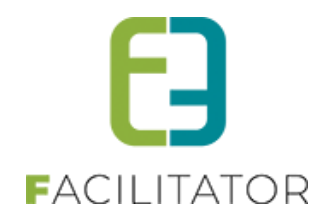

### 3.7 Vaste prijssubsidie per uur

Via deze functionaliteit wordt het mogelijk om een vaste prijssubsidie per uur of een vaste prijssubsidie per reservatie in te geven

#### 3.7.1 Vaste prijssubsidie per uur

Bij de configuratie van de subsidies kan er voortaan ook gekozen worden om een vaste prijs per uur in te geven door de optie "€ (per uur)" te selecteren.

| A | gemeen                 | Instellingen | Toegang  | Openingsuren    | Velden           | Categorieën | Extra's | Faciliteittypes | Tijdframes | Prijzen | Korting/Toeslag | Subsidies | Uitsluitingen |
|---|------------------------|--------------|----------|-----------------|------------------|-------------|---------|-----------------|------------|---------|-----------------|-----------|---------------|
|   | Faciliteite            | n Extra's    |          |                 |                  |             |         |                 |            |         |                 |           |               |
|   |                        |              |          | Actief 📵        | ~                |             |         |                 |            |         |                 |           |               |
|   |                        |              | Re       | ferentie * 🚯    | SubsidiePer      | Uur         |         |                 |            |         |                 |           |               |
|   |                        |              |          | Naam * 📵        | Subsidie Pe      | r Uur       |         |                 |            |         |                 |           |               |
|   |                        |              | Faci     | liteitstype 🚯 🛛 | niet gekoppeld 🗸 |             |         |                 |            |         |                 |           |               |
|   |                        |              | (        | Categorie 🚯 🛛   |                  |             |         | •               |            |         |                 |           |               |
|   |                        |              | G        | eldig van 🚯     | Startdatum       |             |         |                 |            |         |                 |           |               |
|   | Tot en met 🚯 Einddatum |              |          |                 |                  |             |         |                 |            |         |                 |           |               |
|   |                        |              |          |                 |                  |             |         |                 |            |         |                 |           |               |
|   |                        |              |          | Subsidie 🚯      | 9,25             | € (per uur) | 👻 (inc  | l.)             |            |         |                 |           |               |
|   |                        |              | Algemene | subsidie 🚺      |                  |             |         |                 |            |         |                 |           |               |

Het is tevens mogelijk om per prijstype/klanttype een ander soort subsidie in te geven.

| Subsidie 🜖<br>Algemene subsidie 🚯 | 9,25 € (per uur) ▼ (incl.) |
|-----------------------------------|----------------------------|
| AANGEPASTE SUBSIDIES:             |                            |
| Niet gemeentelijke ploegen        | 10,000 %                   |
| losse gebruiker                   | 9,00 € (per uur)           |
| vaste gebruiker                   | 8,00 € (per uur) ▼         |
| vaste gebruiker jeugd             | 4,00 € (per uur) ▼         |
| daluur                            | 6,00 € (per uur) ▼         |
| Forfait                           | 5,00 € (per uur)           |
|                                   |                            |

De prijzen worden ingegeven voor één uur en zullen vermenigvuldigd worden met het aantal uren van de reservatie. Indien de reservatie 2u30 uur duurt, zal de prijssubsidie per uur met 2.5 vermenigvuldigd worden, 2u45 zal dan x2,75 zijn etc.

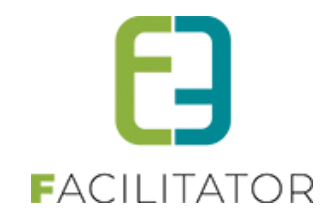

#### 3.7.2 Vaste prijssubsidie

Indien er één vaste subsidie wordt aangerekend voor de hele reservatie (bijvoorbeeld voor een bepaalde categorie (activiteit)), dan kan dit ingesteld worden door te kiezen voor "€ (vast bedrag)"

| Algemeen Instellingen Toegang Openingsure | n Velden Categorieën | Extra's Fac | liteittypes Tijdfr | rames Prijzen | Korting/Toeslag | Subsidies | Uitsluitingen |  |
|-------------------------------------------|----------------------|-------------|--------------------|---------------|-----------------|-----------|---------------|--|
| Faciliteiten Extra's                      |                      |             |                    |               |                 |           |               |  |
| Actief (1)                                |                      |             |                    |               |                 |           |               |  |
| Referentie * 👔                            | SubsidieVast         |             |                    |               |                 |           |               |  |
| Naam* 🚯                                   | Subsidie Vast        |             |                    |               |                 |           |               |  |
| Faciliteitstype 📵                         | niet gekoppeld 🗸     |             |                    |               |                 |           |               |  |
| Categorie 🚯                               | niet gekoppeld       |             | •                  |               |                 |           |               |  |
| Geldig van 🚯                              | Startdatum           |             |                    |               |                 |           |               |  |
| Tot en met 📵                              | Einddatum 🏢          |             |                    |               |                 |           |               |  |
|                                           |                      |             |                    |               |                 |           |               |  |
| Subsidie 🕕                                | 9,25 € (vast bedrag) | (incl.)     |                    |               |                 |           |               |  |
| Algemene subsidie 🕦                       |                      |             |                    |               |                 |           |               |  |

Het is tevens mogelijk om per prijstype/klanttype een ander soort subsidie in te geven.

| AANGEPASTE SUBSIDIES:      |                                       |
|----------------------------|---------------------------------------|
| Niet gemeentelijke ploegen | 10,000 %                              |
| losse gebruiker            | 9,00 € (vast bedrag) ▼                |
| vaste gebruiker            | 8,00 € (per uur) ▼                    |
| vaste gebruiker jeugd      | 7,00 $\in$ (vast bedrag) $\checkmark$ |
| daluur                     | 6,00 $\in$ (vast bedrag) $\checkmark$ |
| Forfait                    | 5,00 $\in$ (vast bedrag) $\checkmark$ |
|                            |                                       |

De prijssubsidie die wordt toegepast is steeds de prijs die is ingegeven en is dus steeds voor de reservatie, onafhankelijk van de duur van de reservatie.

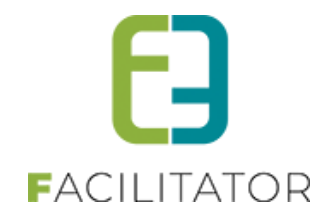

#### 3.7.3 Controle op reservatie

Op de reservatie zelf zal de prijssubsidie bepaald worden die op dat moment geldig is. Standaard staat de subsidie op "Automatisch berekenen". Dit wil zeggen dat op het moment van de facturatie de prijssubsidie opnieuw zal bepaald worden en daarna worden vastgezet op de reservatie ("Automatisch berekenen" staat dan afgevinkt)

| PRIJSBEREKENING FACILITEIT |                                                                                                    |
|----------------------------|----------------------------------------------------------------------------------------------------|
| Subtotaal 🕕                | € 100,00 () State State |
| Vaste prijs 🚯              |                                                                                                    |
| Korting/toeslag 🚯          | 0,0 % V Korting V ()                                                                                                    |
| Totaal Faciliteit 🕕        | € 100,00 States totalen                                                                                                    |
| BTW tarief 📵               | 6,00% (incl.)                                                                                                    |
| Subsidie 🚯                 | Automatisch berekenen                                                                                                    |
|                            | 9,25 € (per uur) -                                                                                                    |

Door manueel "Automatisch berekenen" af te vinken kan er desgewenst een alternatieve prijssubsidie worden ingegeven. Deze zal dan gebruikt worden bij de facturatie.

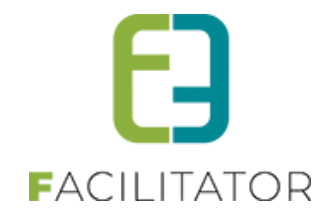

## 4 Inschrijvingen

## 4.1 Dashboard

Als er meer dan 50 inschrijvingen per 5 minuten gedaan worden, zal het dashboard niet direct geladen worden, dit om de flow van inschrijvingen te optimaliseren

| INSCHRIJ                | NSCHRIJVINGEN                               |                             |          |         |     |            |              |      |                |     |                  |
|-------------------------|---------------------------------------------|-----------------------------|----------|---------|-----|------------|--------------|------|----------------|-----|------------------|
| Be Home                 | Inschrijvingen                              | Activiteiten                | Uitpas   | Lijsten | Log | Facturatie | Configuratie | Help | INSCHRIJVINGEN | вко | PERSONEN         |
|                         |                                             |                             |          |         |     |            |              |      |                |     |                  |
| Home                    |                                             |                             |          |         |     |            |              |      |                |     |                  |
| INSCHRIJVI              | NGEN: DASHBOA                               | RD                          |          |         |     |            |              |      |                |     |                  |
|                         |                                             |                             |          |         |     |            |              |      |                |     |                  |
|                         | Huidige reg                                 | istraties                   |          |         |     |            |              |      |                |     |                  |
| Meer dan 5<br>Dashboard | 60 inschrijvingen de<br>word tijdelijk niet | e afgelopen 5 n<br>geladen. | ninuten. |         |     |            |              |      |                |     |                  |
|                         |                                             |                             |          |         |     |            |              |      |                |     |                  |
|                         |                                             |                             |          |         |     |            |              |      |                |     |                  |
| VERNIEU                 | N                                           |                             |          |         |     |            |              |      |                |     |                  |
|                         |                                             |                             |          |         |     |            |              |      |                |     |                  |
|                         |                                             |                             |          |         |     |            |              |      |                | P P | owered by e2e NV |

## 4.2 Exportfactuurlijnen – volgorde van de items zijn aangepast

De volgorde van de items is aangepast;

- Activiteitnaam
- Datum
- Naam kind
- Status van de bestelling

### 4.3 Foto omschrijving & copyright publiceren naar UiTdatabank

Zowel bij ticketing als bij inschrijvingen is er nu een veld voorzien om uitleg en copyrightholder aan een foto toe te voegen. Deze zal enkel verplicht zijn indien er een figuur aanwezig wanneer men wil publiceren naar UiT, in alle andere gevallen kan men deze invullen maar wordt deze nergens gebruikt.

Alle informatie en instellingen hierover vind je bij het gedeelte "algemeen" in dit document 8.1 Foto omschrijving & copyright publiceren naar UiTdatabank

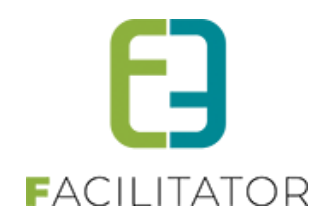

## 4.4 Export van verschillende prijzen naar UiTdatabank

Voorheen werd er enkel de basisprijs geëxporteerd naar UiT. Nu is het mogelijk om de verschillende prijscategorieën te gaan exporteren

Alle informatie en instellingen hierover vind je bij het gedeelte "algemeen" in dit document 8.2 Export van verschillende prijzen naar UiTdatabank

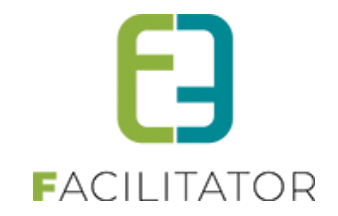

## 5 Ticketing

## 5.1 Zoekfilter in- en uitklapbaar

U kan ervoor opteren om de zoekfilter in te klappen, dit was voordien niet mogelijk

### Standaard overzicht zoekfilter

| HOME | MIJN PROFIEL | KINDEREN | ZAAL RESERVEREN   | MATERIAAL RESERVEREN | TICKETS   | PRODUCTEN | EVENEMENTEN |  |
|------|--------------|----------|-------------------|----------------------|-----------|-----------|-------------|--|
| 700  | kon          |          |                   |                      |           |           |             |  |
| 200  | Ken          |          |                   |                      |           |           |             |  |
|      |              |          | Trefwoord         |                      |           |           |             |  |
|      |              |          | Locatie           | Selecteren           |           | -         |             |  |
|      |              |          | Zaal              | Selecteren           |           | -         |             |  |
|      |              |          | Genres            |                      |           | •         |             |  |
|      |              | Ab       | onnement mogelijk | Alles                |           |           |             |  |
|      |              |          | Periode           | 08-11-2021 🔟 Tot. Ei | nddatum 🎚 |           |             |  |
|      | ZOEKEN RESE  | Т        |                   |                      |           |           |             |  |

Instellen van dichtgeklapte filter

> Beheer ticketing > configuratie > algemene instellingen >> algemeen

| TICKETING                                                                | g Facturatie Configuratie Help TICKETING PRODUCTEN KLANTEN |  |  |  |  |  |  |  |
|--------------------------------------------------------------------------|------------------------------------------------------------|--|--|--|--|--|--|--|
| U bent hier: Home > Configuratie > Instellingen                          | U bent hier: Home > Configuratie > Instellingen            |  |  |  |  |  |  |  |
| Algemeen Deelsites Locaties Genres Restricties                           | Extra velden                                               |  |  |  |  |  |  |  |
| Items per pagina 🚯                                                       | 15                                                         |  |  |  |  |  |  |  |
| Standaard afzender * 🕦<br>Barcode 🚯                                      | info@e2e.be Code39                                         |  |  |  |  |  |  |  |
| Niet-geregistreerd: email & tel verplicht 🁔<br>Zoekfilter dichtklappen 👔 |                                                            |  |  |  |  |  |  |  |

Indien aangevinkt zal de zoekfilter in het overzicht op de front activiteiten standaard dichtgeklapt zijn.

#### Ingeklapte filter

| HOME | MIJN PROFIEL | KINDEREN | ZAAL RESERVEREN | MATERIAAL RESERVEREN | TICKETS | PRODUCTEN | EVENEMENTEN |  |
|------|--------------|----------|-----------------|----------------------|---------|-----------|-------------|--|
|      |              |          |                 |                      |         |           |             |  |
| Zoe  | (en          |          |                 |                      |         |           |             |  |
|      |              |          |                 |                      |         |           |             |  |

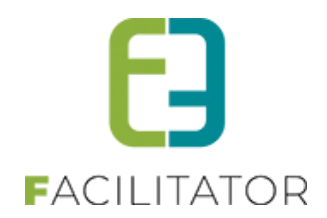

## 5.2 Foto omschrijving & copyright publiceren naar UiTdatabank

Zowel bij ticketing als bij inschrijvingen is er nu een veld voorzien om uitleg en copyrightholder aan een foto toe te voegen. Deze zal enkel verplicht zijn indien er een figuur aanwezig wanneer men wil publiceren naar UiT, in alle andere gevallen kan men deze invullen maar wordt deze nergens gebruikt.

Alle informatie en instellingen hierover vind je bij het gedeelte "algemeen" in dit document 8.1 Foto omschrijving & copyright publiceren naar UiTdatabank

## 5.3 Export van verschillende prijzen naar UiTdatabank

Voorheen werd er enkel de basisprijs geëxporteerd naar UiT. Nu is het mogelijk om de verschillende prijscategorieën te gaan exporteren

Alle informatie en instellingen hierover vind je bij het gedeelte "algemeen" in dit document 8.2 Export van verschillende prijzen naar UiTdatabank

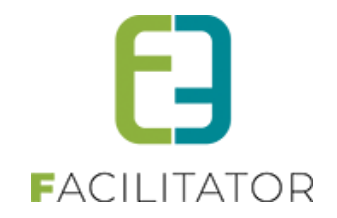

## 6 Evenementen

## 6.1 Klein evenement – geen voorlegging schepencollege

Vanaf nu kan er aangegeven worden dat voor een bepaald (type) evenement geen voorleggen op schepencollege nodig is. Men kan dit instellen op het evenementtype en dan wordt dit standaard overgenomen op het evenement zelf. Echter het is steeds aanpasbaar op het evenement zelf.

| EVENEMENTEN                                                              |                                                                            |  |  |  |  |  |  |
|--------------------------------------------------------------------------|----------------------------------------------------------------------------|--|--|--|--|--|--|
| Dashboard Evenementen Rapporten Nieuwsberichten                          | Log Configuratie Help EVENEMENTEN KLANTEN                                  |  |  |  |  |  |  |
| U bent hier: Home > Type evenement > aanvraag enkel tijdelijke publicite | U bent hier: Home > Type evenement > aanvraag enkel tijdelijke publiciteit |  |  |  |  |  |  |
| AANVRAAG ENKEL TIJDELIJKE PUBLICITEIT                                    |                                                                            |  |  |  |  |  |  |
| Algemeen Aard Activiteit Deelnemers Tabbladen Velde                      | en Risicoscores Regels Materiaal UiT databank                              |  |  |  |  |  |  |
| Actief 🚯                                                                 |                                                                            |  |  |  |  |  |  |
| Online 🚯                                                                 |                                                                            |  |  |  |  |  |  |
| Vrijgave voor adviezen nodig 🌗                                           |                                                                            |  |  |  |  |  |  |
| Indienen na evenement 📵                                                  |                                                                            |  |  |  |  |  |  |
| Voorleggen op Schepencollege 🌗                                           |                                                                            |  |  |  |  |  |  |
| Kleur 🕦                                                                  |                                                                            |  |  |  |  |  |  |
| Referentie * 🕦                                                           | aanvraag enkel tijdelijke publiciteit                                      |  |  |  |  |  |  |
| Dossierbeheerder * 🚯                                                     | Dienst evenementen                                                         |  |  |  |  |  |  |
| Naam (nl) : * 🚯                                                          | aanvraag enkel tijdelijke publiciteit                                      |  |  |  |  |  |  |

Indien voorleggen op Schepencollege niet staat aangevinkt, zal het dossier in de nieuwe status terecht komen, namelijk 'Goed te keuren', op voorwaarde dat het dossier vrijgegeven is voor advies en alle adviezen behandeld zijn.

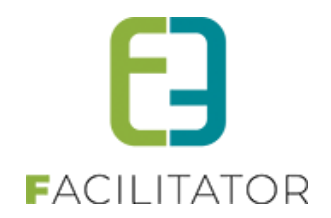

### 6.2 Instelling positie materiaalaanvraag

Er is een instelling bijgekomen zodat we kunnen bepalen wanneer de materiaalaanvraag zichtbaar is in de wizard. Standaard staat die in het begin van de wizard, nu is het eveneens mogelijk om deze als laatste in de wizard te vragen.

#### Dit is een instelling die enkel kan gebeuren door e2e

| EVENEMENTEN                                              |                                |                             |
|----------------------------------------------------------|--------------------------------|-----------------------------|
| Dashboard Evenementen Rapporten Nieuwsberichten          | Log Configuratie Help          | EVENEMENTEN KLANTEN         |
| U bent hier: Home > Configuratie > Algemene instellingen |                                |                             |
| Algemeen Statussen Adviezen Risicoscanklasse             |                                |                             |
|                                                          |                                |                             |
| Zaal en materiaal instellingen                           |                                |                             |
| Activeer materialen 🚯                                    | <ul> <li>✓</li> </ul>          |                             |
| Materiaalaanvraag onmiddellijk indienen 🌒                |                                |                             |
| Locatie materiaalaanvraag 🌗                              | Start aanvraag                 |                             |
| Activeer zalen 👔                                         | Start aanvraag                 |                             |
| Zaalaanvraag onmiddellijk indienen 👔                     | Einde aanvraag                 |                             |
| Navigatiepagina voor zalen 🌒                             | Zoekpagina                     |                             |
| Scheduled task URL 🚯                                     | ~/DesktopModules/e2e.Events/\$ | cheduler/ScheduledTask.aspx |
| OPSLAAN                                                  |                                |                             |

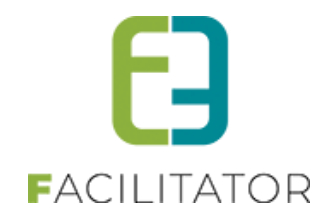

### 6.1 Ontkoppelen materiaal

Vanuit het evenement is het nu eveneens mogelijk om materiaal los te koppelen. Het loskoppelen haalt de link met het evenement weg en indien het nog een aanvraag was die op 'aanvragen voor indienen' staat, zal de aanvraag zichtbaar worden

| EVENEMENTEN                                                                                               |                     |
|----------------------------------------------------------------------------------------------------|---------------------|
| Dashboard Evenementen Rapporten Nieuwsberichten Log Configuratie Help                                     | EVENEMENTEN KLANTEN |
| U bent hier: Home > Evenementen > 2021_0040                                                               |                     |
| 18/02/2022 10:00 T.E.M. 18/02/2022 14:30 - BAR KAR 9000                                                   |                     |
| Algemeen Identificatie Locatie Materialen Materiaal Adviezen Algemene bijlagen Evaluatie Log UiT databank |                     |
| littleendienst - Aannevraand - 202111-014                                                                 |                     |
| Product Aantal Status Eenheids prijs Totaalprijs<br>incl.BTW incl.BTW                                     |                     |
| Dranghekken 10 Aangevraagd € 0,00 € 0,00                                                                  |                     |
| Prijstype 🚺 Niet gespecificeerd 🔻                                                                         |                     |
| Subtotaal 🕕 0,00                                                                                          |                     |
| Korting/Toeslag 🚺 0,00 % 🔻 Korting 🔻                                                                      |                     |
| Totaal () 0,00 Herbereken totaal                                                                          |                     |
| WIJZIG MATERIAAL                                                                                          |                     |
|                                                                                                    |                     |
| OPSLAAN KOPIÉREN MAIL VERSTUREN EXPORT TERUG                                                              |                     |

## 6.1 Mail naar dossierbeheerder bij adviesverandering

Op een dossierbeheerder kan nu ingesteld worden dat deze een mail ontvangen indien iemand die geen beheerder is advies geeft (status verschillende van NOADVISE en ADVISENEEDED). Indien aangevinkt kan er een email adres opgegeven worden en een template en onderwerp voor de mail. Voor mailtemplates die gebruikt worden door dossierbeheerders zullen nieuw moeten aangemaakt worden (type: MAIL\_ADV)

Interne opmerking: bij de levering hiervan zullen alle interne diensten (dossierbeheerders) de sendmail op false gezet worden zodat de bestaande functionaliteit niet gewijzigd wordt. De mails zullen dus pas verstuurd worden wanneer men een aanpassing doet aan de afdeling van de dossierbeheerder.

### 6.1 Mail naar beheerder complex bij aanvraag materiaal/zaal

Beheer evenementen > configuratie > diensten

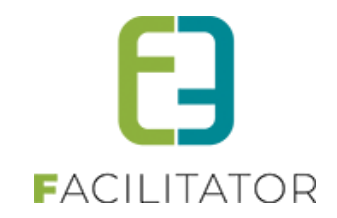

| Evenementen                                         |                                       |
|-----------------------------------------------------|---------------------------------------|
| Dashboard Evenementen Rapporten Nieuwsberichten Log | Configuratie Help EVENEMENTEN KLANTEN |
| U bent hier: Home > Diensten                        |                                       |
| Evenementen - Dossierbeheerders                     |                                       |
| Algemeen Leden                                      |                                       |
| Actief 🚯                                            |                                       |
| Туре 🚯                                              | Dossierbeheerders 🔹                   |
| Naam 🚯                                              | Evenementen                           |
| Adresgegevens                                       |                                       |
| Straat 🌗                                            |                                       |
| Huisnummer 🚯                                        |                                       |
| Bus 🇊                                               |                                       |
| Postcode 🌗                                          |                                       |
| Gemeente 🌒                                          |                                       |
| Advies instellingen                                 |                                       |
| Ontvang adviesmail 👔                                | P                                     |
| OPSLAAN TERUG                                       |                                       |

Indien je deze aanvinkt zal de dossierbeheerder een mail ontvangen indien de adviesgever een advies geeft (enkel bij wijziging adviesstatus)

Eenmaal aangevinkt kan u het gewenste email adres opgeven bij mail, het onderwerp en een template selecteren.

| Advies instellingen |                        |  |
|---------------------|------------------------|--|
| Ontvang adviesmail  | 0 🗹                    |  |
| Mail                | 0                      |  |
| Mail onderwerp      | 0                      |  |
| Mail template       | Selecteer een template |  |

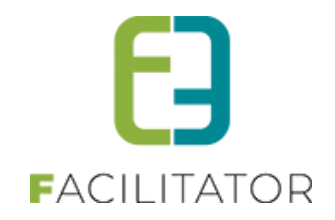

## 7 Facturatie

## 7.1 NH - CEVI – Export - Doorgeven IBAN via IBAN nr. FAC

IBAN-nummer wordt doorgegeven via het veld "reknrBegunstigde". Dit veld werd énkel gebruikt indien de klant nog niet bestaat, maar wordt ondertussen niet meer gebruikt. CEVI heeft bevestigd dat deze nummers niet worden geüpdatet bij een import.

CEVI: "De bankrekeningnummers worden niet toegevoegd of vergeleken. Dit is enkel bij de adresgegevens het geval. Een bankrekening toevoegen/wijzigen kan alleen door systeembeheerders/financieel verantwoordelijken gedaan worden."

"Voor de CN's kan wel volgende werkwijze gehanteerd worden: in plaats van het bankrekeningnummer mee te geven onder de tag IBANnrDeb wordt deze meegegeven onder de tag IBANnrFAC. Zo wordt het bankrekeningnummer aan de specifieke factuur gekoppeld. wanneer je deze dan wenst terug te betalen via een betaallijst zal dit bankrekeningnummer ook voorgesteld worden."

Wij hebben op basis van deze communicatie de tag reknrBegunstigde aangepast naar IBANnrDeb (op Debiteur) én wordt het rekeningnummer tevens ook ingevuld bij IBANnrFAC (op factuur). Zodoende zal het recentste rekeningnummer van de klant sowieso terug te vinden zijn op de factuur. Het veld "BICnrDeb" en "BICnrFac" worden leeg doorgestuurd op advies van CEVI.

## 7.2 Mercurius – CIPAL - inhoud veld 'commentaar' voortaan in 'infoZone2'

In de exports naar Mercurius werd het veld "commentaar" soms ingevuld met extra info over de factuur. We hebben melding gekregen van Cipal Schaubroeck dat dit niet meer mag. We hebben beslist om de info die in "commentaar" stond nu door te geven in "infoZone2". Sommige gegevens die in infoZone2 stonden zijn daardoor verhuist naar infoZone1 en is nu over al onze modules (zalen, materiaal, inschrijvingen, BKO, ticketing, producten) gelijkaardig.

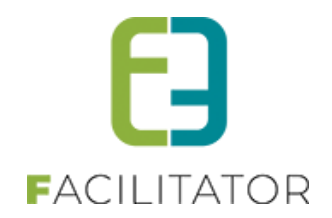

## 7.3 Annulatie van bestellingen na één uur

#### Dit is een betalende feature.

Met deze functionaliteit wordt het mogelijk om bestellingen die online moeten betaald worden te annuleren na een bepaalde tijd wanneer deze niet onmiddellijk worden betaald. Hierdoor worden plaatsen (inschrijvingen, tickets) sneller terug vrijgegeven als de klant zijn bestelling niet onmiddellijk betaalt.

#### 7.3.1 Configuratie

Eens dit is geactiveerd door e2e is, is er een extra instelling terug te vinden in de algemene instellingen van de kassamodule. Onder "Standaard annulatie instellingen" kan een waarde ingevuld worden bij "Online – Via mandje – Automatisch annuleren". Dit is een waarde per uur. Het is ook mogelijk om 0,75 in te vullen voor 45 min of 0,5 in te vullen voor een half uur. Minder is niet aan te raden omwille van vertragingen in het betaalproces bij Mollie, Ingenico, Wordline,...

| BEHEER KASSA                                     |                             |
|--------------------------------------------------|-----------------------------|
| BEITEER RASSA                                    | _                           |
| Home Bestellingen Kassa Log Configuratie Help    |                             |
| Handhim Hanna Onformalian Alamana                |                             |
| U bent nier: Home > Configuratie > Algemeen      |                             |
|                                                  |                             |
| Algemeen Online betalen Bestellingen Printer(s)  |                             |
|                                                  |                             |
| ALGEMEEN                                         |                             |
| Hame nor naging                                  |                             |
| items per pagina 🕕                               | 15                          |
| Standaard afzender 👔                             | reservaties@e2e.be          |
| Betaalmethodes bepalen via deelfactuur 🚯         |                             |
| STANDAARD ANNULATIE INSTELLINGEN                 |                             |
| Automatisch annuleren na 🚯                       | 3 Dag(en) ('0': geen actie) |
| Automatische herinnering na 🚯                    | 1 Dag(en) ('0': geen actie) |
| Online - via mandje - Automatisch annuleren na 🚯 | 1,00 Uur ('0': geen actie)  |
|                                                  |                             |
| OPSLAAN                                          |                             |
|                                                  |                             |
|                                                  |                             |

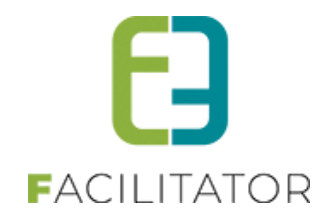

#### 7.3.2 Automatisch annuleren bestelling

Enkel bestellingen met metaalmethode "Online" kunnen automatisch geannuleerd worden.

#### 7.3.2.1 Vervaldatum

Wanneer de bestelling wordt aangemaakt via het mandje (dus niet via snel verkoop) wordt de vervaldatum van de bestelling berekend op basis van het tijdstip van bevestiging en de instelling in de kassamodule. Voorbeeld: wanneer de bestelling wordt bevestigd op 20/07/2021 14:44 en automatisch annuleren staat op 1 uur, dan zal de vervaldatum 20/07/2021 15:44 zijn. Vanaf dan kan de bestelling geannuleerd worden. Er wordt tevens een gepaste melding getoond aan de gebruiker om te benadrukken dat de bestelling zo snel mogelijk moet betaald worden.

| FACTUURDETAILS                                                 |                                   |
|----------------------------------------------------------------|-----------------------------------|
|                                                                |                                   |
| Opgelet: De vervaldatum is bijna verstreken. Deze bestelling r | noet onmiddellijk betaald worden. |
| Algemeen Deelfacturen                                          |                                   |
| BESTELLING G2021_0070                                          |                                   |
| Referentie 🕦                                                   | G2021_0070                        |
| Datum 🚯                                                        | di 20-07-2021 14:44               |
| Naam 🚯                                                         | Kenny DB                          |
| Mail 🚯                                                         | kenny@e2e.be 🕜                    |
| Totaalprijs 🚯                                                  | € 30,00                           |
| Betaalmethode 🚯                                                | Online                            |
| Betaald 🚯                                                      | Nee                               |
| Vervaldatum 🚯                                                  | di 20-07-2021 15:44               |
| BETAAL ONLINE                                                  |                                   |

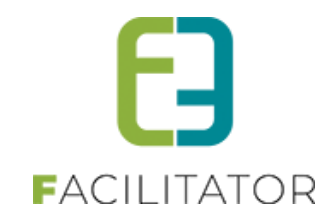

In de backoffice kan de vervaldatum én uur aangepast worden voor de bestelling door de beheerder.

| SSA            |                   |            |                |            |            |                        |
|----------------|-------------------|------------|----------------|------------|------------|------------------------|
| Home           | Bestellingen      | Kassa      | Log Con        | nfiguratie | Help       |                        |
|                |                   |            |                |            |            |                        |
| J bent hier: H | lome > Bestelling | gen > Det  | tails          |            |            |                        |
|                |                   |            |                |            |            |                        |
|                |                   |            |                |            |            |                        |
| Opgelet: De    | vervaldatum is b  | ijna verst | treken. Deze b | estelling  | moet onmic | ddellijk betaald worde |
|                |                   |            |                |            |            |                        |
| Algemeen       | Deelfacture       |            | ommunicatiel   | oa         | Bestellog  | Opmerkingen            |
| 5              |                   |            |                | 2          |            | 1 3                    |
| DECTELLIN      |                   |            |                |            |            |                        |
| BESTELLIN      | IG GZUZI_00/0     | )          |                |            |            |                        |
|                |                   |            | Refer          | entie 🚯    | G2021_0    | 0070                   |
|                |                   |            | Da             | atum 🚯     | di 20/07/2 | 2021 14:35             |
|                |                   |            | Dee            | elsite 🚯   | Algemee    | n                      |
|                |                   |            | N              | laam 🚯     | Kenny DE   | В                      |
|                |                   |            |                | Mail 🚯     | kenny@e    | 2e.be 🖉                |
|                |                   |            | Tabaat         |            |            |                        |
|                |                   |            | Totaal         | iprijs 🚯   | € 30,00    |                        |
|                |                   |            | Betaalmeti     | hode 🚯     | Online     |                        |
|                |                   |            | Vervalda       | atum 🚯     | 20-07-20   | 021 15:44 🔳 🔞          |
|                |                   |            | Bet            | taald 🚯    | Nee 🕥      |                        |

#### 7.3.2.2 Annulatierondes

Zolang de website actief is, wordt er iedere 10 min nagekeken welke facturen in aanmerking komen om te annuleren (zodat dit de performantie minimaal beïnvloedt). Enkel facturen die online te betalen zijn en waarvan de vervaldatum is verstreken (en niet betaald uiteraard) komen in aanmerking om te annuleren. Het is dus mogelijk dat de factuur niet precies na 1 uur wordt geannuleerd, maar tussen 1u en 1u09minuten. Echter wanneer de gebruiker op de valreep toch nog wil betalen, zal het systeem hiermee rekening houden door een extra kwartier te voorzien, na de laatste klik op "Online betalen".

Voorbeeld: wanneer de klant om 15u43 klikt op de knop "Online betalen" en ondertussen naar de betaalprovider wordt geleid, is het uiteraard niet wenselijk dat om 15u45 de bestelling wordt geannuleerd, want de klant zit ondertussen in het betaal proces, wat zeker enkele minuten duurt. De klant heeft dan tijd tot 15u58 om de betaling te voldoen (= Tijdstip klik op de "online betalen" knop + 15 minuten). Heeft de klant dan nog niet betaald, dan zal de bestelling effectief geannuleerd worden bij de volgende Annulatierondes (tenzij hij daarvoor terug op "online betalen" klikt, dan komt er terug 15 min bij om de verwerking van de betaling te garanderen.)

Zoals gezegd worden de Annulatierondes iedere 10 minuten herhaald zolang de website actief is. Van zodra er niemand meer op de website (front of back) actief is, stoppen ook deze Annulatierondes. Er zullen geen automatische annulatie meer gebeuren. Echter loopt er steeds iedere nacht een taak die alle vervaldatums van de facturen gaat nakijken en die gaat annuleren indien nodig. Dus die worden dan sowieso geannuleerd.

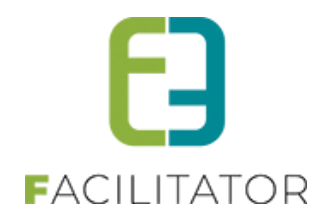

## 8 Algemeen / overkoepelend

## 8.1 Foto omschrijving & copyright publiceren naar UiTdatabank

Zowel bij ticketing als bij inschrijvingen is er nu een veld voorzien om uitleg en copyrightholder aan een foto toe te voegen. Deze zal enkel verplicht zijn indien er een figuur aanwezig wanneer men wil publiceren naar UiT, in alle andere gevallen kan men deze invullen maar wordt deze nergens gebruikt.

Selecteer je activiteit (Tic of Inschrijvingen) > tabblad algemeen

| ACTIVITEIT | Foto label 🚯 | Herfst in het bos |
|------------|--------------|-------------------|
|            | Copyright 🚯  | Fotograaf *       |
|            | Foto 🚯       |                   |
|            |              |                   |
|            |              | VERWIJDER FOTO    |

Foto labeldeze tekst is zichtbaar zijn voor de front gebruiker wanneer hij over de foto beweegtCopyrightook deze tekst is zichtbaar voor de front gebruiker wanneer hij over de foto beweegtHet is de verantwoordelijkheid van de organisatie/gemeente om hier correcte copyrightinformatie in te geven

| HERFST IN HET PARK                                                                                                    |
|----------------------------------------------------------------------------------------------------|
| ma 01/11/2021 08:30 - zo 07/11/2021 16:00         Locatie informatie:         Tuin e2e         Bruiloftstraat 127         9050 Genthrunge         Herfst in het bos (Copyright: Fotograaf "L") |
| Afdeling: Vereniging                                                                                                    |
| Registratieperiode:<br>Tot 27/10/2021 00:00                                                                                                    |
| Standaard tarief<br>Volledige dag: € 35,00                                                                                                    |
| Kom onze parken ontdekken!                                                                                                    |

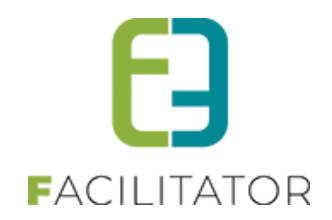

## 8.2 Export van verschillende prijzen naar UiTdatabank

Voorheen werd er enkel de basisprijs geëxporteerd naar UiT. Nu is het mogelijk om de verschillende prijscategorieën te gaan exporteren

| Waar               | Volkstuinen Gentbrugge, Cultuur- of ontmoetingscentrum, Boswachterstraat-Van Swedenlaan, Gentbrugge (Gent) |            |  |  |  |  |
|--------------------|----------------------------------------------------------------------------------------------------|------------|--|--|--|--|
| Wanneer            | Vrijdag 11 november 2022 van 09:00 tot 12:00                                                               |            |  |  |  |  |
| Organisatie        | Gentbrugge Feest                                                                                           |            |  |  |  |  |
| Prijs              | Basistarief                                                                                                | 25,00 euro |  |  |  |  |
|                    | Sociaal tarief                                                                                             | 22,50 euro |  |  |  |  |
| Tickets & plaatsen | Beschikbaar                                                                                                |            |  |  |  |  |
| Contact            | https://testfacilitator.e2e.be                                                                             |            |  |  |  |  |
| Geschikt voor      | 3-12                                                                                                    |            |  |  |  |  |
| Afbeeldingen       | Hoofdafbeelding<br>Sport in 't bos<br>© Fotograaf ""                                                       |            |  |  |  |  |

#### Opgelet!

Bij exporteren zal de **naam** van de prijscategorie gebruikt worden (niet de referentie), deze naam wordt gebruikt om de prijs weer te geven alsook voor nadien de correcte prijs op te halen. Maw indien er aan de vertaling een aanpassing gedaan wordt, zal dit door publiq als een andere prijs aanzien worden. Deze dient dus opnieuw gepubliceerd worden.

## 9 Nawoord

We blijven investeren in de kwaliteit van onze dienstverlening en communicatie. Hopelijk is deze handleiding nuttig en duidelijk.

Wij plaatsen ook onze beschikbare handleidingen online op onze website.

Indien u nog vragen zou hebben, aarzel niet om ons te contacteren via ons support portaal www.e2e.be/support of telefonisch op 09/267 64 70 (druk1)